## \ Handleiding Aanmelden 'Puur van Jou Wijkzorg'

Wilt u gebruikmaken van het digitale zorgdossier 'Puur van Jou Wijkzorg', dan dient u zich eenmalig aan te melden. Deze handleiding helpt u bij het aanmelden voor 'Puur van Jou Wijkzorg'.

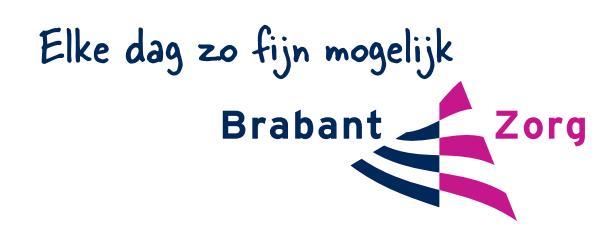

| 1 | Ga naar de website www.puurvanjou.nl. U ziet vervolgens dit scherm.                                                                                  |
|---|----------------------------------------------------------------------------------------------------|
|   | PUCUE. van jou     mailadres   Wachtwoord   Neuw accunt aanmaket   Itip nodig   Wachtwoord vergeten?                                                 |
| 2 | Klik op 'Nieuw account aanmaken'                                                                                                    |
| 3 | Vul uw gegevens in bij de invulvelden                                                                                                    |
|   | Account aanmakan Voornaam                                                                                                    |
|   | Aan de hand van een aantal<br>gegevens wordt hier een account<br>aangemaakt voor de toegang tot<br>Puur van Jou. Email                               |
|   | Kiesen wachtwoord dat niet<br>te makkelijk is en:     Wachtwoord       • bestaat uit minimaal 8<br>tekens:     Wachtwoord                            |
|   | <ul> <li>minimal 1. hoofdletter<br/>bevat;</li> <li>minimal 1. vijfer bevat;</li> <li>minimal 1. vijfer deken,<br/>zoals t@#\$%6*, bevat.</li> </ul> |
|   |                                                                                                    |

| 4 | Klik op registeren. Vervolgens verschijnt deze boodschap                                                                                                    |
|---|----------------------------------------------------------------------------------------------------|
|   |                                                                                                    |
|   | Account maken<br>Het aanmaken van het Puur van Jou account is bijna klaar. Klik nog even op de<br>onderstaande bevestigingsknop en u kunt aan de slag met Puur van Jou. Veel plezier!<br>Bevestigen                                                                                                    |
| V |                                                                                                    |
| 5 | Binnen enkele minuten ontvangt u een e-mail om uw e-mail adres te valideren.                                                                                                    |
|   | 1       2       3       4       5         Accon       Verfilen       Beviligin       Arganabled       Kar         Description       Beviligin       Beviligin       Beviligin       Beviligin         Verfilen       Beviligin       Beviligin       Beviligin       Beviligin         Description       Beviligin       Beviligin       Beviligin       Beviligin       Beviligin         Beviligin       Beviligin                                                                                                    |
| 6 | Na het bevestigen van uw e-mail adres komt u in stap 3 terecht. Vul hier uw mobiele<br>telefoonnummer in.                                                                                                    |
|   | Creation market market |

U ontvangt een SMS met een beveiligingscode op uw mobiele telefoon. Vul deze beveiligingscode in op het invulscherm en klik op verifiëren.

| -0-                                                                                                    | -2-                                                                                                    |                      | 4             | 5                   |  |
|----------------------------------------------------------------------------------------------------|----------------------------------------------------------------------------------------------------|----------------------|---------------|---------------------|--|
| Account<br>Beveiliging<br>We hebben de beveilig<br>per SMS toegestuurd<br>+31610040957. Voer d<br>in toegang te krijgen t<br>account | Account Verneren Beveiliging We hebben de beveiligingscode per SMS toegestuurd naar +31610040957. Voer de SMS code in toegang te krijgen tot het account. |                      | Zorgaanbieder | Klaar<br>Verifiëren |  |
| account.                                                                                                    |                                                                                                    | Juur nie een nieuwen |               | venneren            |  |
|                                                                                                    | _                                                                                                    |                      |               |                     |  |

8

7

Klik vervolgens op 'ik ben cliënt' of 'ik ben mantelzorger' vul hierna de naam geboortedatum en het Burger Service Nummer in van de cliënt.

Klik op het invulvenster 'van welke organisatie krijgt de cliënt zorg' en kies voor BrabantZorg. Klik hierna op aanvragen.

| -1                                                               | -2-           | -3-                   | -4                     | -6        |
|------------------------------------------------------------------|---------------|-----------------------|------------------------|-----------|
| Account                                                          | Verifiëren    | Beveiliging           | Zorgaanbieder          | Klaar     |
| Zorgaanbiede<br>Om toegang te krijgen<br>dossier zullen we toega | er<br>tot het | Ik ben cliënt         | Ik ben mantel          | zorger    |
| opgegeven zorgaanbied                                            | der.          | Naam van de cliënt    |                        |           |
|                                                                  | Ê             | Geboortedatum van de  | e cliënt (dd-mm-jjjj)  |           |
|                                                                  |               | BSN van de cliënt     |                        |           |
|                                                                  | 15            | Van welke organisatie | krijgt de cliënt zorg? |           |
|                                                                  |               |                       |                        | Aanvragen |
|                                                                  |               |                       |                        |           |
|                                                                  |               |                       |                        |           |

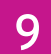

10

11

Op het scherm dat vervolgens verschijnt, ziet u de ingevulde gegevens. Controleer de gegevens en klik op bevestigen.

|                                               | _2_               | 3                        | - 6                  |
|-----------------------------------------------|-------------------|--------------------------|----------------------|
| Account                                       | Verifiëren        | Beveiliging              | Zorgaanbieder Klaar  |
| Zorgaanbied                                   | er                | Zijn deze gegevens juis  | st?                  |
| Om toegang te krijge<br>dossier zullen we toe | n tot het<br>gang | Ik ben:                  | Mantelzorger         |
| aanvragen bij de door<br>opgegeven zorgaanbi  | r u<br>eder.      | Naam van de client:      | B.Brabant            |
|                                               |                   | Geboortedatum client:    | 10-10-1910           |
|                                               |                   | BSN van de client:       | 999990044            |
|                                               |                   | Zorgbiedende organisatie | Brabant Zorg         |
|                                               |                   |                          | Bevestigen Annuleren |
|                                               |                   |                          |                      |

U heeft nu een aanvraag gedaan voor een activatiecode.

| Account Verifiëren Beveilig<br><ul> <li>Stap terug</li> </ul> Activatiecode Wij helben nevraand om toegang tot het dossier. De | jng Zorgaanbieder Klaar |
|----------------------------------------------------------------------------------------------------|-------------------------|
| ←Stap terug<br>Activatiecode                                                                                                   | Invoeren activatiecode  |
| Activatiecode                                                                                                    | Invoeren activatiecode  |
| Wii hebben gevraagd om toegang tot het dossier. De                                                                             |                         |
| aanvraag wordt door het team van persoonlijk in                                                                                | D Zorgaanbieder         |
| behandeling genomen.                                                                                                    | Activatiecode           |
| De activatiecode wordt via de zorgverlening<br>persoonlijk verstrekt. Met deze code wordt de                                   | Vorifiëron              |
| dossiertoegang geactiveerd. Neem contact op met het team voor de activatiecode.                                                |                         |
|                                                                                                    |                         |
|                                                                                                    |                         |
|                                                                                                    |                         |
|                                                                                                    |                         |

U ontvangt niet automatisch een activatiecode. Wij vragen u daarom contact op te nemen met het zorgteam, bij hen te melden dat u zich heeft aangemeld voor het zorgdossier Puur van Jou Wijkzorg en dat u graag een activatiecode ontvangt. Bent u niet zelf de cliënt die toegang vraagt tot het zorgdossier Puur van Jou Wijkzorg, dan checkt de zorgmedewerker eerst altijd bij de cliënt of u daadwerkelijk toegang mag krijgen tot het zorgdossier Puur van Jou Wijkzorg.

## 12

13

14

Ga, wanneer u de activatiecode heeft ontvangen, weer naar https://puurvanjou.nl/. U komt terecht op dit scherm.

| Account                                                                                                    | 2<br>Verifiëren                                                                                                    | Beveiliging                                   | 4<br>Zorgaanbie                                        | der Klaar |   |
|----------------------------------------------------------------------------------------------------|----------------------------------------------------------------------------------------------------|-----------------------------------------------|--------------------------------------------------------|-----------|---|
| Activatiecoco<br>Wij hebben gevraago<br>aanvraag wordt door<br>behandeling genomo<br>De activatiecode wor<br>persoonlijk verstrekt<br>dossiertoegang geac<br>team voor de activat | e<br>I om toegang tot het do<br>het team van persoonl<br>in.<br>dt via de zorgverlening<br>. Met deze code wordt<br>tiveerd. Neem contact of<br>ecode. | In<br>ssier. De<br>ijk in<br>de<br>op met het | voeren activatieco<br>D Zorgaanbieder<br>Activatiecode | de        | • |

Vul uw activatiecode in op het scherm.

Na het invullen van uw activatiecode heeft u direct toegang tot het zorgdossier 'Puur van Jou Wijkzorg'. Klik op: 'Ga door naar Puur van Jou'.

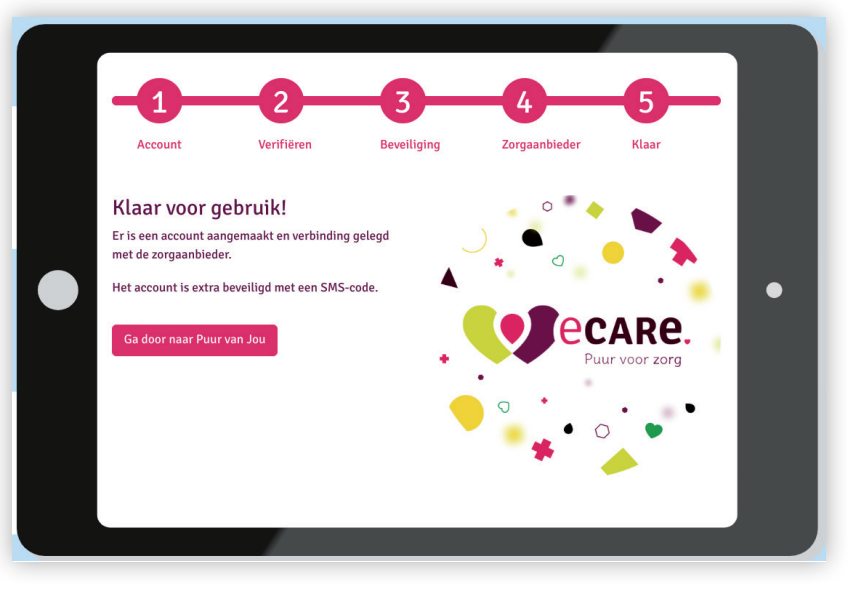

15

Wij adviseren u het digitale zorgdossier van Puur van Jou Wijkzorg, vanaf het moment dat u toegang heeft, altijd te benaderen via de website van BrabantZorg. Ga naar www.brabantzorg.eu en klik op 'inloggen zorgdossier'. U komt dan op een informatiepagina met inlogmogelijkheid, uitleganimaties en gebruikershandleidingen.